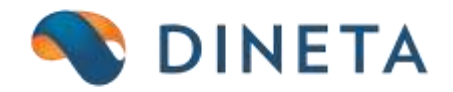

# DINETA.pos: USAD kvitai Supirkimas/apmokėjimas už prekes

Telefonas: +370 37 234437 Mobilus: +370 659 09039 Adresas: Kuršių g. 7, Kaunas arba Olimpiečių g. 1, Vilnius El. paštas: pagalba@dineta.lt Tinklalapis: www.dineta.eu

## TURINYS

| 1 | Dine | eta POS USAD kvitai                | .3 |
|---|------|------------------------------------|----|
|   | 1.1  | USAD kvitų supirkimas              | .3 |
|   | 1.2  | Apmokėjimas už prekes USAD kvitais | .7 |

Norintiems naudotis šia funkcija teisingai, tokio mišraus atsiskaitymo pasirinkimą reikia iš pradžių sukonfigūruoti DINETA.web: Sistema  $\rightarrow$  Integracijų nustatymai  $\rightarrow$  DINETA.pos. Pasirinkite Parduotuvės POS, kurios turi taromatą ir spauskite du kartus. Atsidariusiame lange spauskite mygtuką *Naujas*, užpildykite reikalingus laukus, o *Kodo* eilutėje pasirinkite *Mišrus atsiskaitymas (Kreditas3) (PAYCREDITSUM3)*.

## **1** DINETA POS USAD KVITAI

#### 1.1 USAD kvitų supirkimas

• Skenuojami USAD kvitai (1 pav.).

| DINETA,                                        | 105                  | w ATS               |                       | ті 🕽              | <                |                  | Ę                    |                      |                 |       | ٢                         | IŠJUN               | GTI      |
|------------------------------------------------|----------------------|---------------------|-----------------------|-------------------|------------------|------------------|----------------------|----------------------|-----------------|-------|---------------------------|---------------------|----------|
| Informacija                                    |                      | BARKODAS            | PAVAD                 | INIMAS            |                  |                  |                      |                      | KIEKIS          | KAIN  | A SUM                     | A NUOL              | KODAS    |
| Programos versija:                             | 2.3.218              | USAD_UZSTA          | TAS Užstat            | inė tara-taro     | matas            |                  |                      |                      | 2.0000          | 0.1   | 0 0.2                     | 0.00                | USAD_UZS |
| Kasos nr.: 1                                   |                      | USAD_UZSTA          | TAS Užstati           | inė tara-taro     | matas            |                  |                      |                      | 1.0000          | 0.1   | 0 0.1                     | 0 0.00              | USAD_UZS |
| Paskutunis 20<br>duomenų gavimas 14            | 16-05-17<br>:45:03   |                     |                       |                   |                  |                  |                      |                      |                 |       |                           |                     |          |
| Duomenų apsikeitima:                           | s: 🔴                 |                     |                       |                   |                  |                  |                      |                      |                 |       |                           |                     |          |
| Ryšys su centru:                               | •                    |                     |                       |                   |                  |                  |                      |                      |                 |       |                           |                     |          |
| <b>Prekė</b><br>[Kiekis*] barkodas             |                      |                     |                       |                   |                  |                  |                      |                      |                 |       |                           |                     |          |
| Suma (EUR):                                    |                      |                     |                       |                   |                  |                  |                      |                      |                 |       |                           |                     |          |
| 0,30                                           |                      |                     |                       |                   |                  |                  |                      |                      |                 |       |                           |                     |          |
| Nuolaidos kortelė:                             |                      |                     |                       |                   |                  |                  |                      |                      |                 |       |                           |                     |          |
|                                                |                      |                     |                       |                   |                  |                  |                      |                      |                 |       |                           | 1 - *               |          |
|                                                |                      | BARKODAS            | KODAS                 | P                 | AVADINIMAS       | \$               |                      |                      |                 |       |                           | RŪŠIS               | KAINA    |
| Nuolaida:                                      | 0,00                 |                     |                       |                   |                  |                  |                      |                      |                 |       |                           |                     |          |
| Administraterius                               | <u> </u>             |                     |                       |                   |                  |                  |                      |                      |                 |       |                           |                     |          |
| Administratorius                               |                      |                     |                       |                   |                  |                  |                      |                      |                 |       |                           |                     |          |
|                                                |                      |                     |                       |                   |                  |                  |                      |                      |                 |       |                           |                     |          |
| 629954                                         |                      | Kontaktiné inform   | acija                 |                   |                  |                  |                      |                      |                 |       |                           |                     |          |
| 2016.05.25 09:36:14                            |                      | UAB "DINETA"        | I-V 8.30-             | 17.30 TEL.:+3     | 70(37)234437     |                  |                      | Nedarbo              | metu TEL.:      | +3706 | 5909030                   |                     |          |
| F1 - kainų Ctrl + F1 -<br>keitimas iregistravi | F2-prekių<br>sąrašas | Ctrl + F2 -<br>Tara | F3 - kvitų<br>sąrašas | F4 -<br>nuolaidos | F5 -<br>įdėjimas | F6 -<br>išėmimas | F7 - kvito<br>kopija | F8 - kvit<br>anuliav | o F9<br>. atask | aitos | F10 - kvito<br>atidėjimas | F11 -<br>papildymai |          |

1 pav. Skenuojamas USAD kvitas

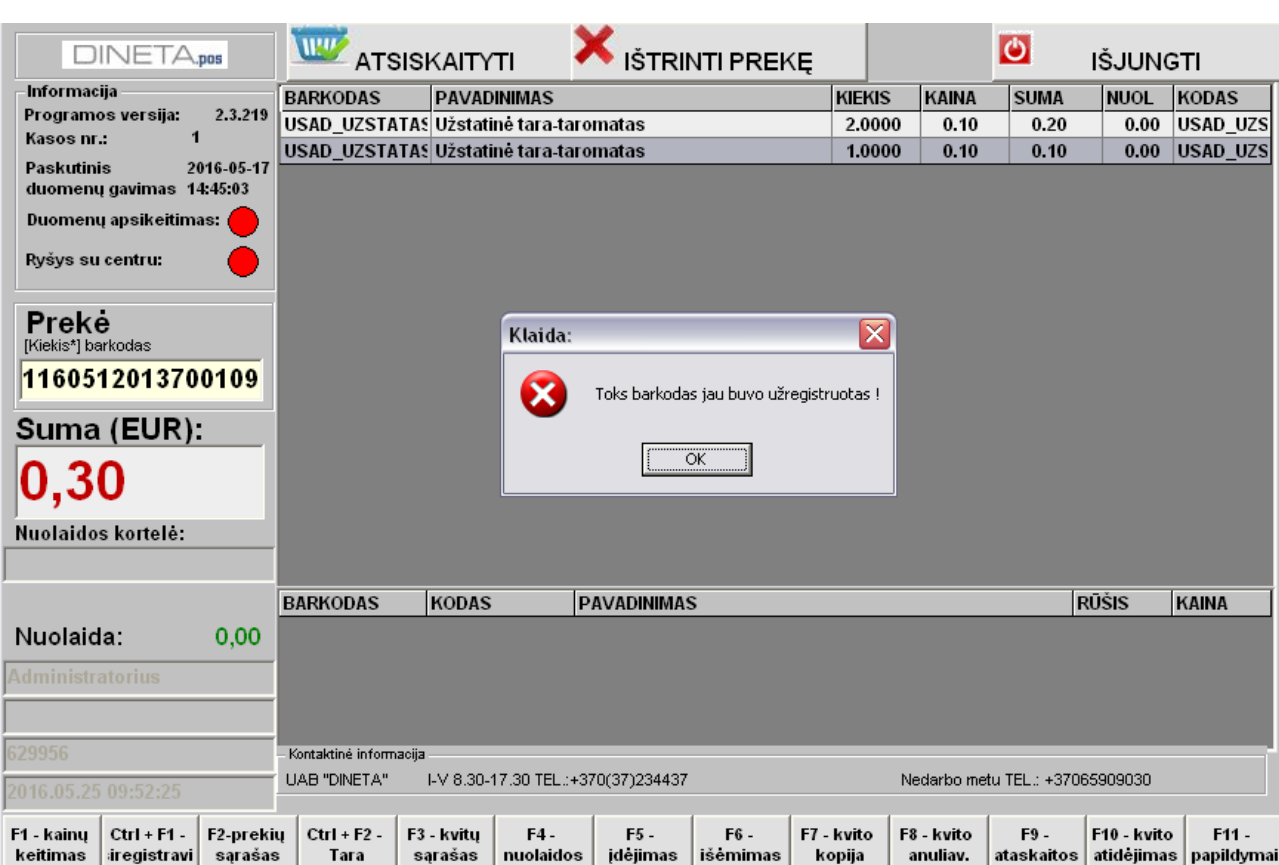

• Jei USAD kvitas jau buvo užregistruotas – barkodas nepriimamas (2 pav.).

2 pav. Panaudoto USAD kvito atmetimo pranešimas

El. p.: pagalba@dineta.lt

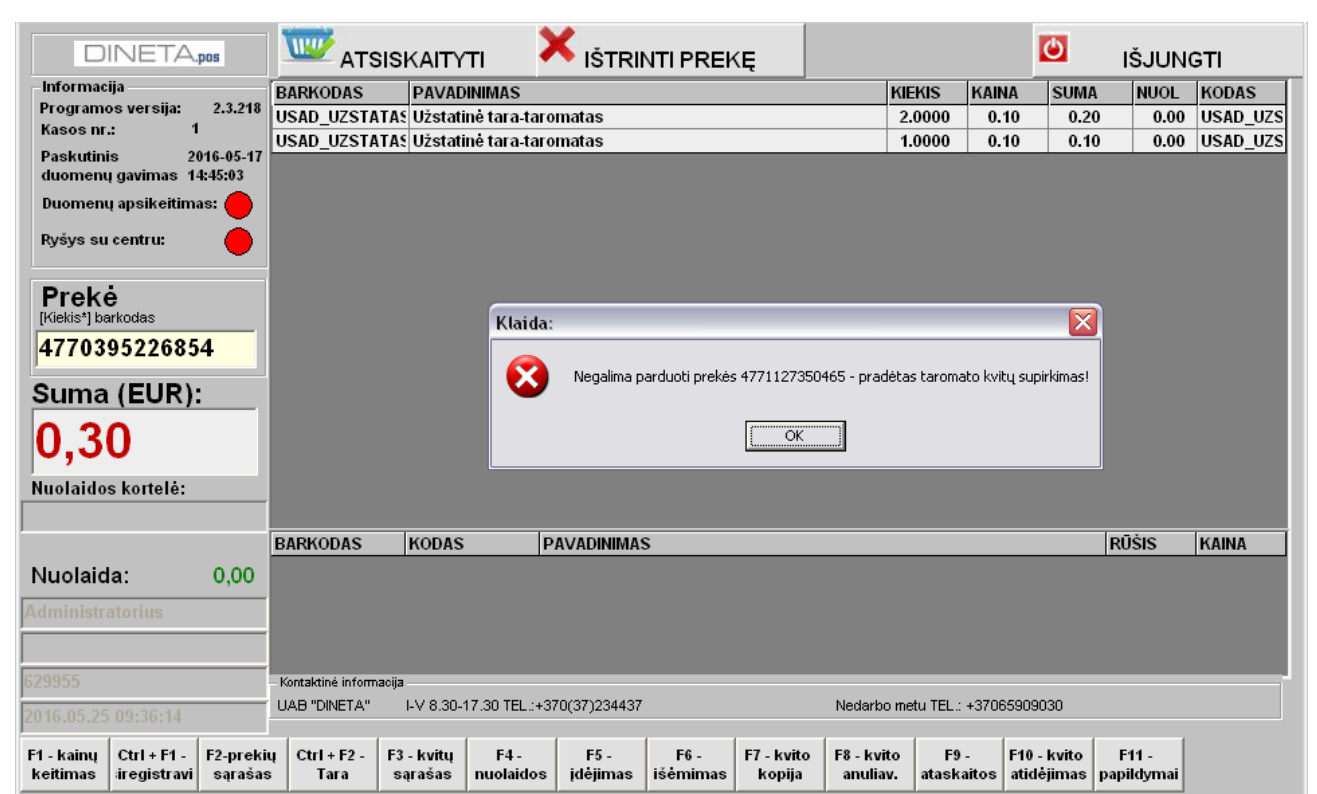

• Jeigu pirmiausiai nuskenuojate USAD kvitus, tuomet kitų prekių pardavimas nebegalimas (3 pav.).

3 pav. Nuskenavus USAD kvitus – kitų prekių pardavimas nebegalimas

- Spaudžiamas apmokėjimo klavišas Spacebar (tarpas) ir automatiškai atsidaro apmokėjimo langas taros supirkimui (4 pav.).
  - 💻 Atsiskaitymai:  $\mathbf{x}$ <u>Supirkimas</u> lšmokėti : 0,3 **KVITAS** UŽDARYTI F5 - atidaryti stalčių

4 pav. Taros supirkimo langas

• Spausdinamas kvitas.

#### 1.2 Apmokėjimas už prekes USAD kvitais

• Skenuojamos prekės (5 pav.).

|                          | NETA                       | pos                  | W ATS                 | ISKAITY               | ті 🕽              | K IŠTRII         |                  | <Ę                  |      |                       | ٢                  | IŠJUNG                    | ті                  |
|--------------------------|----------------------------|----------------------|-----------------------|-----------------------|-------------------|------------------|------------------|---------------------|------|-----------------------|--------------------|---------------------------|---------------------|
| Informacija              | a                          |                      | BARKODAS              | PAVAD                 | INIMAS            |                  |                  | KIE                 | KIS  | KAINA                 | SUMA               | NUOL                      | KODAS               |
| Programos                | s versija:<br>4            | 2.3.219              | 47701632010           | 07 Duona              | 600g, šviesi      | i nestandart     | nė Namiški       | ų 1.0               | 0000 | 0.58                  | 0.58               | 0.00                      | 477016320           |
| Kasos nr.:               |                            |                      |                       |                       |                   |                  |                  |                     |      |                       |                    |                           |                     |
| Paskutinis<br>duomenų g  | gavimas 14                 | 016-05-17<br>4:45:03 |                       |                       |                   |                  |                  |                     |      |                       |                    |                           |                     |
| Duomenų a                | apsikeitim                 | as: 🔴                |                       |                       |                   |                  |                  |                     |      |                       |                    |                           |                     |
| Ryšys su c               | entru:                     |                      |                       |                       |                   |                  |                  |                     |      |                       |                    |                           |                     |
| Prekė<br>[Kiekis*] bark  | kodas                      |                      |                       |                       |                   |                  |                  |                     |      |                       |                    |                           |                     |
| Suma                     | (EUR):                     |                      |                       |                       |                   |                  |                  |                     |      |                       |                    |                           |                     |
| 0,58                     | 3                          |                      |                       |                       |                   |                  |                  |                     |      |                       |                    |                           |                     |
| Nuolaidos                | kortelė:                   |                      |                       |                       |                   |                  |                  |                     |      |                       |                    |                           |                     |
|                          |                            |                      |                       |                       |                   |                  |                  |                     |      |                       |                    |                           |                     |
|                          |                            |                      | BARKODAS              | KODAS                 | P                 | AVADINIMA        | \$               |                     |      |                       | F                  | rūšis                     | KAINA               |
| Nuolaida                 | <b>i:</b>                  | 0,00                 |                       |                       |                   |                  |                  |                     |      |                       |                    |                           |                     |
| Administrat              | torius                     |                      |                       |                       |                   |                  |                  |                     |      |                       |                    |                           |                     |
|                          |                            |                      |                       |                       |                   |                  |                  |                     |      |                       |                    |                           |                     |
| 629957                   |                            |                      | – Kontaktiné informa  | acija                 |                   |                  |                  |                     |      |                       |                    |                           |                     |
| 2016.05.25 10:16:54      |                            |                      | UAB "DINETA"          | I-V 8.30-             | 17.30 TEL.:+3     | 70(37)234437     |                  |                     | N    | edarbo me             | tu TEL.: +3706     | 65909030                  |                     |
| F1 - kainų<br>keitimas i | Ctrl + F1 -<br>iregistravi | F2-preki<br>sąrašas  | ų Ctrl + F2 -<br>Tara | F3 - kvitų<br>sąrašas | F4 -<br>nuolaidos | F5 -<br>įdėjimas | F6 -<br>išėmimas | F7 - kvit<br>kopija | o Fa | 8 - kvito<br>anuliav. | F9 -<br>ataskaitos | F10 - kvito<br>atidėjimas | F11 -<br>papildymai |

5 pav. Prekių skenavimas

• Skenuojams USAD kvitas(ai) (6 pav.).

|                                                                 | W ATSI                                 | SKAITYTI                                  | × IŠTRI                    | NTI PREK         | Ę                   |           |                    | ٢                  | IŠJUNO                    | GTΙ                   |
|-----------------------------------------------------------------|----------------------------------------|-------------------------------------------|----------------------------|------------------|---------------------|-----------|--------------------|--------------------|---------------------------|-----------------------|
| Informacija                                                     | BARKODAS                               | PAVADINIMA                                | s                          |                  | KIE                 | KIS       | KAINA              | SUMA               | NUOL                      | KODAS                 |
| Programos versija: 2.3.219                                      | 477016320100                           | 7 Duona 600g,                             | šviesi nestandari          | tinė Namiškių    | 1.0                 | 0000      | 0.58               | 0.58               | 0.00                      | 477016320             |
| Nasos III.:                                                     | USAD_UZSTAT                            | A§ Užstatinė tar                          | a-taromatas                |                  |                     |           | 0.40               |                    |                           | USAD_UZS              |
| Paskutinis 2016-05-17<br>duomenų gavimas 14:45:03               | USAD_UZSTATAS Užstatinė tara-taromatas |                                           |                            |                  |                     |           | 0.10               |                    |                           | USAD_UZS              |
| Duomenų apsikeitimas:                                           |                                        |                                           |                            |                  |                     |           |                    |                    |                           |                       |
| Ryšys su centru:                                                |                                        |                                           |                            |                  |                     |           |                    |                    |                           |                       |
| Prekė<br>[Kiekis*] barkodas                                     |                                        |                                           |                            |                  |                     |           |                    |                    |                           |                       |
| Suma (EUR):                                                     |                                        |                                           |                            |                  |                     |           |                    |                    |                           |                       |
| Nuelaides kertelė:                                              |                                        |                                           |                            |                  |                     |           |                    |                    |                           |                       |
| Nuoratuos konere.                                               |                                        |                                           |                            |                  |                     |           |                    |                    |                           |                       |
|                                                                 | BARKODAS                               | KODAS                                     | PAVADINIMA                 | s                |                     |           |                    | F                  | ŪŠIS                      | KAINA                 |
| Nuolaida: 0,00                                                  |                                        |                                           |                            |                  |                     |           |                    |                    |                           |                       |
| Administratorius                                                |                                        |                                           |                            |                  |                     |           |                    |                    |                           |                       |
|                                                                 |                                        |                                           |                            |                  |                     |           |                    |                    |                           |                       |
| 629957                                                          | – Kontaktinė informac                  | ija                                       |                            |                  |                     |           |                    |                    |                           |                       |
| 2016.05.25 10:16:54                                             | UAB "DINETA"                           | I-V 8.30-17.30 1                          | TEL.:+370(37)234437        | ,                |                     | Ne        | edarbo met         | tu TEL.: +3706     | 5909030                   |                       |
| F1 - kainų Ctrl + F1 - F2-preki<br>keitimas iregistravi sąrašas | ų Ctrl + F2 - I<br>Tara                | <sup>-</sup> 3 - kvitų F4<br>sąrašas nuol | 4 - F5 -<br>aidos įdėjimas | F6 -<br>išėmimas | F7 - kvit<br>kopija | o F8<br>a | - kvito<br>nuliav. | F9 -<br>ataskaitos | F10 - kvito<br>atidėjima: | F11 -<br>s papildymai |

6 pav. Skenuojamas USAD kvitas po prekių pardavimo

•

🔦 DINETA

USAD kvitų suma įrašoma į mokėjimą Kreditas nr. 3 ir minusuojama iš bendros sumos.

| 💻 Atsiskaitymai: 🛛 🔀           |                  |              |                     |  |  |  |  |  |  |
|--------------------------------|------------------|--------------|---------------------|--|--|--|--|--|--|
| Apmokama:                      |                  |              |                     |  |  |  |  |  |  |
| Grynais (El                    | JR):             | 0,0          | 0                   |  |  |  |  |  |  |
| Grynais (LT                    | 0,0              | 00           |                     |  |  |  |  |  |  |
| Kortele                        | Kortele -        |              |                     |  |  |  |  |  |  |
| Nuolaidų kupo<br>(sąskaita pav | onais/<br>edimu) | 0,0          | 0                   |  |  |  |  |  |  |
| <u>K</u> reditas (             | nr.3             | 0,5          | 50                  |  |  |  |  |  |  |
| Išgryninti :                   |                  | 0,0          | 0                   |  |  |  |  |  |  |
| Grąža                          | , <b>08</b>      | EUR          |                     |  |  |  |  |  |  |
|                                | KVIT             | r <b>a</b> s |                     |  |  |  |  |  |  |
| UŽDARYTI                       |                  |              |                     |  |  |  |  |  |  |
| F2-atsiskaitymas kortele       | F3-atsiskaityi   | mas kuponu   | F4 - kreditas nr. 3 |  |  |  |  |  |  |
| F5 - atidaryti stalčių         | F6 - grą         | žinimas      | F7 - supirkimas     |  |  |  |  |  |  |

7 pav. Apmokėjimo langas

• Spausdinamas kvitas.